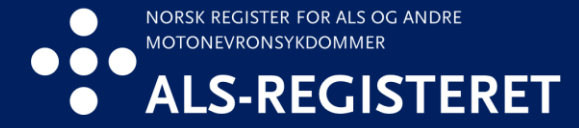

## Hvordan reservere seg

Du kan reservere deg mot deltakelse i ALS-registeret via helsenorge.no eller ta kontakt med ALS-registeret. Nedenfor er en oppskrift på hvordan du reserverer deg via helsenorge.no

1. Logg deg inn på helsenorge.no og trykk på navnet ditt.

| H E L S e<br>n o r g E | $\equiv$ Meny | Q Søk | Å | Ola nordmann | ~ | ☐→ Logg ut |
|------------------------|---------------|-------|---|--------------|---|------------|
|                        |               |       |   |              |   |            |
|                        |               |       |   |              |   |            |

2. Trykk på «Profil og innstillinger»

| norg <b>e</b> | ≡ Meny Q Søk                                 | Ola nordmann 🔨 | ن) Logg ut |
|---------------|----------------------------------------------|----------------|------------|
|               | Du har nye meldinger                         | <b>95</b> >    |            |
|               | 🚊 Du har ingen nye hendelser                 | ~              |            |
|               |                                              |                |            |
|               | Hvem vil du bruke Helsenorge på vegne av?    | ~              |            |
|               | င့်္ပိ} Profil og innstillinger              | ~              |            |
|               | Du var sist innlogget 6. mars 2024 kl. 18:38 |                |            |

3. Trykk så på «Personverninnstillinger»

| ⓒ Profil og innstillinger | $\uparrow$ |
|---------------------------|------------|
| Kontaktinformasjon        |            |
| Personverninnstillinger   |            |
| Fullmakter                |            |
| Bruk og tilganger         |            |
|                           |            |

4. Skroll ned til «Forskning, screening og helseregistre og trykk på «Endre innstillinger»

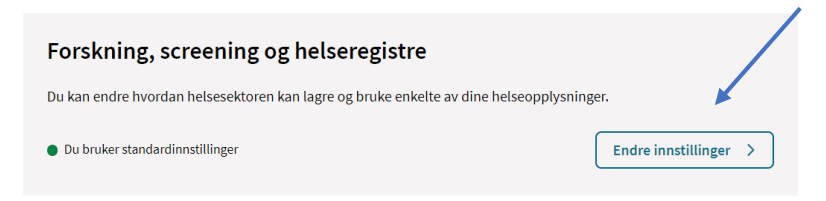

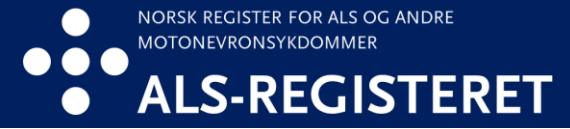

5. Du kommer til en oversikt over registre du kan reservere deg mot å delta i. Skroll ned til «Norsk register for ALS og andre motonevronsykdommer (ALSregisteret)»

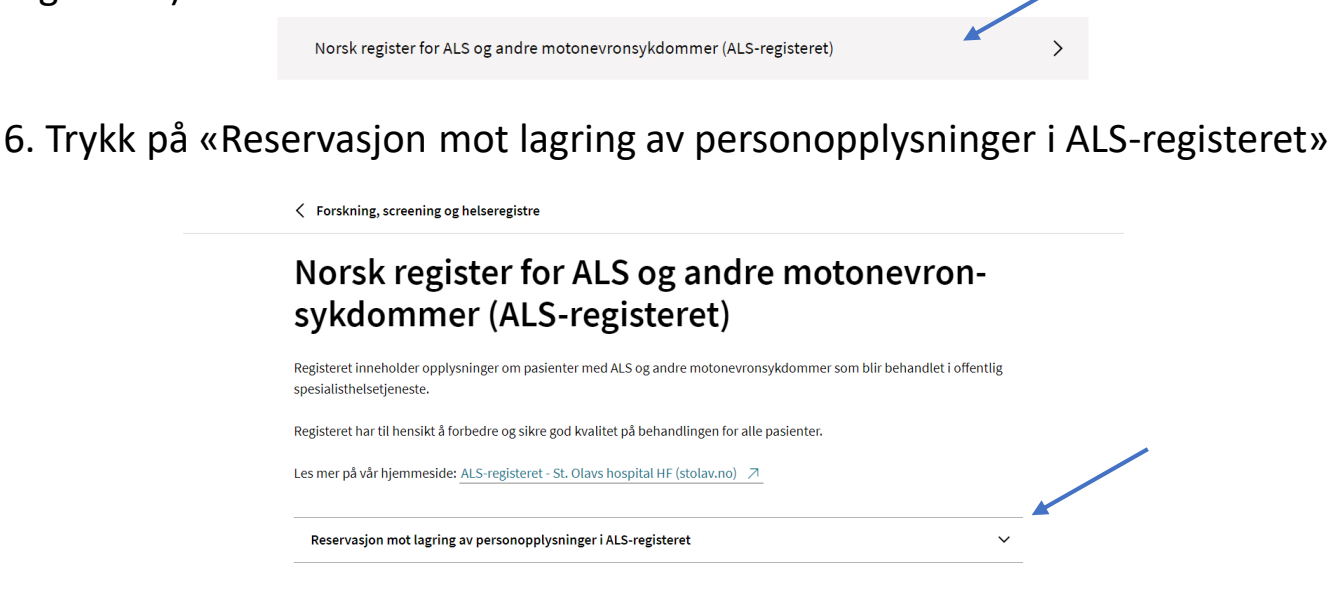

7. Kryss så av på «Jeg forstår at mine personopplysninger ikke vil bli lagret i ALS-registeret i fremtiden. Jeg forstår også at eventuelle tidligere lagrede opplysninger om meg vil bli permanent slettet.» og trykk på «Jeg reserverer meg».

| Reservasjon mot lagring av personopplysninger i ALS-registeret                                                                                                    | ^                                                                                                    |
|----------------------------------------------------------------------------------------------------|----------------------------------------------------------------------------------------------------|
|                                                                                                    |                                                                                                    |
| Du har til enhver tid rett til å få innsyn i de opplysningene som er registrert om deg i ALS-registeret. Du har også rett til å<br>korrigere eventuelle feil i disse opplysningene.                                                                                                    |                                                                                                    |
| Dersom du ikke ønsker at person- og helseopplysningene dine skal lagres, har du rett til å reservere deg mot lagring og<br>fremtidig bruk av disse opplysningene i ALS-registeret. Du kan reservere deg når som helst uten å oppgi årsak.<br>Opplysningene om deg vil da bli permanent slettet og ikke kunne gjenopprettes. Du vil da ikke lenger være inkludert i<br>registeret. Denne slettingen påvirker ikke den helsehjelpen du mottar. |                                                                                                    |
| St. Olavs hospital vil fortsette å behandle opplysninger som er nødvendig for å sikre at personer som har reservert seg mo<br>registeret ikke blir inkludert på nytt. Det er viktig å være klar over at selv om opplysningene om deg blir slettet i registeret<br>vil det ikke bli fjernet opplysninger i anonymiserte forskningsfiler som allerede er brukt i forskning.                                                                    | ot<br>,                                                                                                    |
| Jeg forstår at mine personopplysninger ikke vil bli lagret i ALS-registeret i fremtiden. Jeg forstår også at eventuelle tidligere lagrede opplysninger om meg vil bli permanent slettet.   Jeg reserverer meg Avbryt                                                                                                    |                                                                                                    |
|                                                                                                    | Reservasjon mot lagring av personopplysninger i ALS-registeret   Du har til enhver tid rett til å få innsyn i de opplysningene som er registrert om deg i ALS-registeret. Du har også rett til å korrigere eventuelle feil i disse opplysningene.   Dersom du ikke ønsker at person- og helseopplysningene dine skal lagres, har du rett til å reservere deg mot lagring og fremtidig bruk av disse opplysningene i ALS-registeret. Du kan reservere deg når som helst uten å oppgi årsak.   Opplysningene om deg vil da bli permanent slettet og ikke kunne gjenopprettes. Du vil da ikke lenger være inkludert i registeret. Denne slettingen påvirker ikke den helsehjelpen du mottar.   St. Olavs hospital vil fortsette å behandle opplysninger som er nødvendig for å sikre at personer som har reservert seg mor registeret ikke blir inkludert på nytt. Det er viktig å være klar over at selv om opplysningene om deg blir slettet i registeret vil det ikke bli fjernet opplysninger i anonymiserte forskningsfiler som allerede er brukt i forskning.   Implementer i de stat men personopplysninger ikke vil bli lagret i ALS-registeret i fremtiden. Jeg forstår også at eventuelle tidligere lagrede opplysninger om meg vil bli permanent slettet.   Jeg reserverer meg Avbryt |

8. Du vil da få opp varselet som vist nedenfor. Trykk på «Opprett reservasjon»

| ×                                                                                                    |  |  |
|----------------------------------------------------------------------------------------------------|--|--|
| \land Du er i ferd med å reservere deg                                                                                                    |  |  |
| Du er i ferd med å reservere deg. Fremtidige opplysninger vil ikke bli lagret. Hvis<br>det allerede er lagret opplysninger om deg i registeret, vil disse bli permanent<br>slettet. |  |  |
| Opprett reservasjon Avbryt                                                                                                    |  |  |